Pour retrouver facilement des documents sous Windows 10, 8.1 ou 7, il est possible de leur attribuer des mots-clés.

## **Procédure :**

Cliquer sur Fichier - Enregistrer sous puis sur Parcourir.

| E                               |                  | Document2 - Word (Échec de l'activation du pr |
|---------------------------------|------------------|-----------------------------------------------|
| Informations                    | Enregistrer sous |                                               |
| Nouveau<br>Ouvrir               | CneDrive         | Crdinateur                                    |
| Enregistrer<br>Enregistrer sous | Ordinateur       | Dossiers recents<br>Bureau<br>Documents       |
| Imprimer<br>Partager            | Ajouter un lieu  | Paccourte                                     |
| Exporter<br>Fermer              |                  |                                               |
| Compte<br>Options               |                  |                                               |
|                                 |                  |                                               |

Dans la boîte de dialogue Enregistrer sous :

A Cliquer sur Ajoutez un mot-clé

A Taper le mot-clé associé au document

Cliquer sur Enregistrer

| Enregistrer sous                                                                                                    |                                                                                               |                                                    | ×                                        |  |
|----------------------------------------------------------------------------------------------------|-----------------------------------------------------------------------------------------------|----------------------------------------------------|------------------------------------------|--|
| $\leftarrow \rightarrow \checkmark \uparrow \blacksquare \checkmark$                                                               | c Utilisateur > Documents > v さ                                                               | Rechercher dans : Doc                              | uments 🔎                                 |  |
| Organiser 🔻 Nou                                                                                                    | veau dossier                                                                                  |                                                    | - <b>?</b>                               |  |
| <ul> <li>OneDrive</li> <li>Ce PC</li> <li>Bureau</li> <li>Documents</li> <li>Images</li> <li>Musique</li> <li>Objets 3D</li> </ul> | <ul> <li>Nom</li> <li>Mes sources de données</li> <li>Modèles Office personnalisés</li> </ul> | Modifié le<br>08/02/2018 18:37<br>27/12/2017 19:59 | Type<br>Dossier de fic<br>Dossier de fic |  |
| <ul> <li>Téléchargemer</li> <li>Vidéos</li> <li>Disque local (C</li> </ul>                                                         | v <                                                                                           |                                                    | >                                        |  |
| Nom de fichier : F                                                                                                    | iche méthode Indexation documents                                                             |                                                    | ~                                        |  |
| Type: D                                                                                                    | ocument Word                                                                                  |                                                    | ~                                        |  |
| Auteurs : 0                                                                                                    | Auteurs : Céline Mots clés : Ajoutez un mot-clé                                               |                                                    |                                          |  |
|                                                                                                    | ]Enregistrer la<br>miniature                                                                  | 1                                                  |                                          |  |
| <ul> <li>Masquer les dossiers</li> </ul>                                                                                           | 5 Outils 🔻                                                                                    | Enregistrer                                        | Annuler                                  |  |

Il est possible d'associer un mot-clé à un document en utilisant l'Explorateur de fichiers de Windows.

A Ouvrir le dossier dans lequel le document est stocké.

Cliquer sur son nom et utiliser la zone Mots-clés dans le volet des détails.

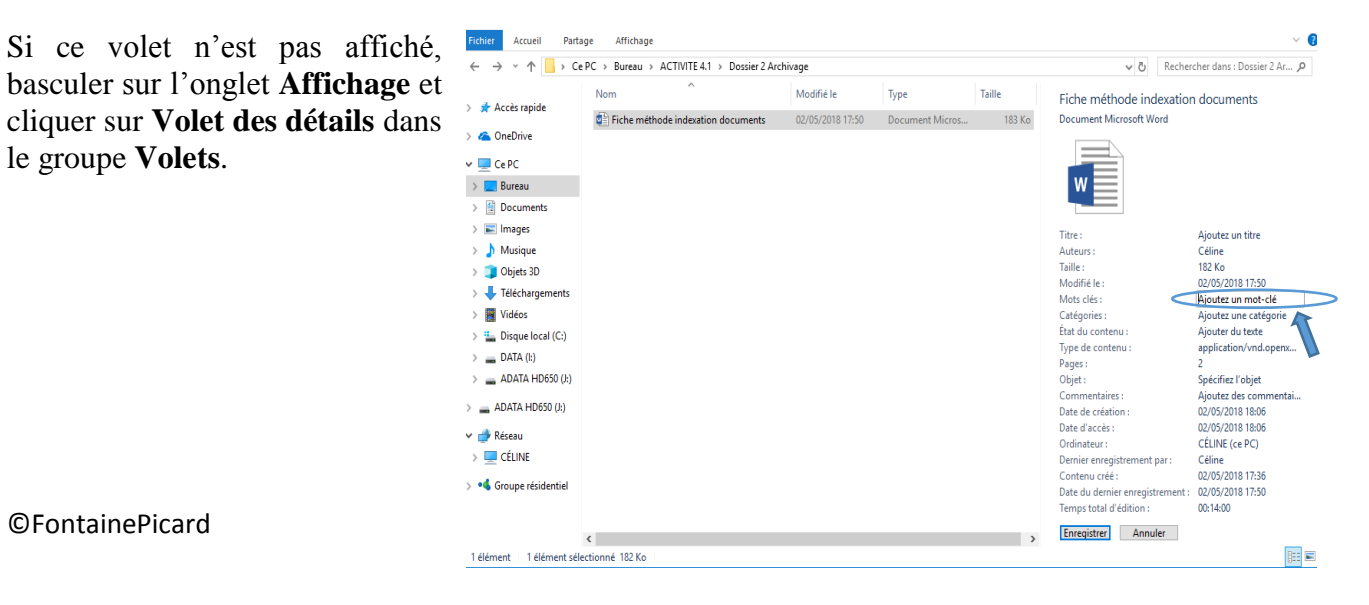